## 甘肃医学院信息中心

# 关于启用 DeepSeek 智能平台的 通知

各部门、院部:

为了方便全校师生使用大模型,提高教学质量和科研水 平,推动落实人工智能赋能教学科研的工作,信息中心经过 多方协调沟通,加入了中国教育和科研计算机网联邦认证与 资源共享基础设施联盟(CARSI),免费接入浙江大学 DeepSeek智能平台,并部署到我校智慧校园。该平台汇聚了 知识问答、数据分析等多样化的教学辅助工具和学习资料。 具体访问及使用方式见附件。

附件: DeepSeek 平台使用指南

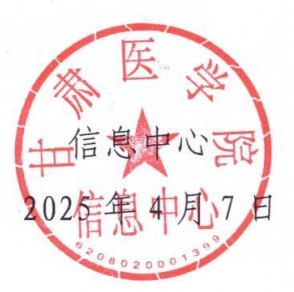

附件: DeepSeek 平台使用指南

### 一、登录方式一:

步骤 1: 登录学校智慧校园认证平台

| 账号登录           | _    |  |
|----------------|------|--|
| ♀ 职工号/学号/邮箱/别名 |      |  |
| 合 密码           | 忘记密码 |  |
| ⊘ 验证码          | 5997 |  |
| 记住账号密码         |      |  |
| 汞璒             |      |  |
| 三方账号登录 👩 🎧 🕥   |      |  |

步骤 2: 单击鼠标打开浙大大先生。

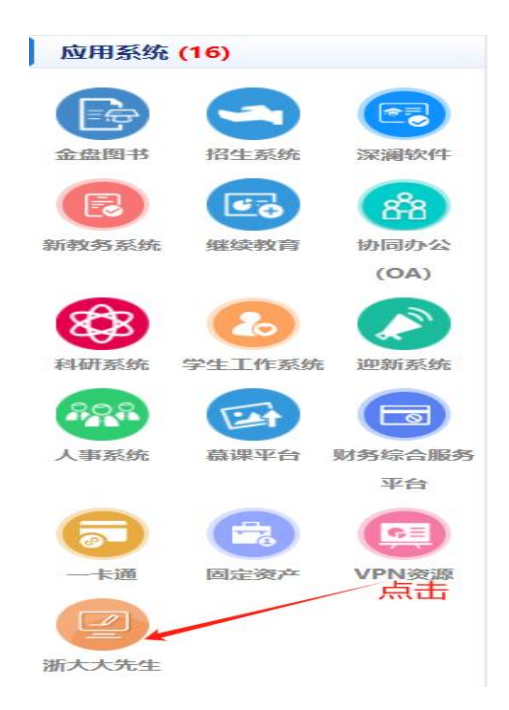

#### 步骤 3: 同意条框并提交。

| 关于身份认证与隐私的声明                                               |         |  |
|------------------------------------------------------------|---------|--|
| <ul> <li>"请替换成本校的用户身份认证和隐私声明"</li> <li>我同意此使用失款</li> </ul> | 同意条款并提交 |  |
| 提交                                                         | 拒绝      |  |

| 您将要访问此服务:                                                |         |
|----------------------------------------------------------|---------|
| ALC PLE of Energiang University                          |         |
| 此服务的面面指量量:<br>https://sp-chatziu.carsi.edu.cn/shibboleth |         |
|                                                          |         |
| 提供给服务的信息                                                 |         |
| Scoped affiliation                                       |         |
| faculty@gsmc.edu.cn                                      |         |
| A                                                        | - 古土并按码 |
| 11 上信首会提出宣谈保持作的服务。 织豆态同音等                                |         |
| AERACOMUL.                                               |         |
| ○ 下次登录时再次提示                                              |         |
| 我同意每次都发送我的信息                                             |         |
| ◎ 当提供给此服务的信息变化时再次提示我                                     |         |
| 我同意自动就送相同的言意到比较劳。                                        |         |
| ○ 不要再次提示我                                                |         |
| 我同意所有关于我的信息发布给所有服务。                                      |         |
|                                                          | 15.44   |

#### 二、登录方式二

步骤 1: 打开浏览器, 输入地址: https://chat.zju.edu.cn 点击页面上的"CARSI 联盟登录" 按钮。

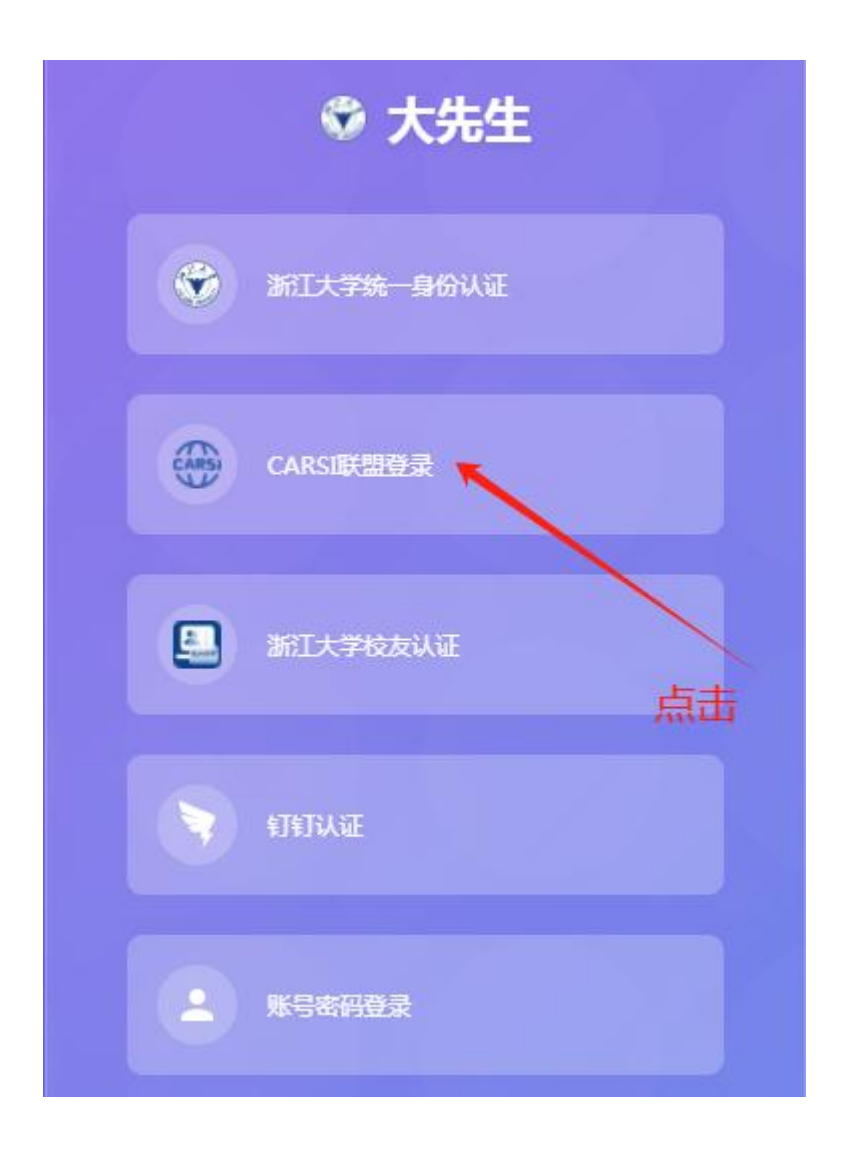

步骤 2: 在 CARSI 联盟机构列表中搜索并选择"甘肃医学院",点击"登录。

|                                                                                                    | 用户登录                                       |   |    |
|----------------------------------------------------------------------------------------------------|--------------------------------------------|---|----|
| 田                                                                                                    |                                            | × | 登录 |
| 甘肃医学院 ( Gansu Medical Col                                                                                                    | lege )                                     |   |    |
| 甘肃中医药大学 (Gansu Univers                                                                                                    | ty of Chinese Medicine )                   |   |    |
|                                                                                                    | J K L IVI IN F Q J I W K T Z               |   |    |
| 阿坝师范学院 ( Aba Teachers U                                                                                                    | niversity ) 🛕                              |   | *  |
| 安徽财经大学 (Anhui Universit                                                                                                    | ) of Finance and Econonics ) ${f \Lambda}$ |   |    |
| 安徽财贸职业学院 ( Anhui Finar                                                                                                    | ice And Trade Vocational College ) 🔺       |   |    |
| 阿坝师范学院(Aba Teachers University) ▲<br>安徽财经大学(Anhui University of Finance and Econonics) ▲<br>安徽财贸职业学院(Anhui Finance And Trade Vocational College) ▲<br>安徽城市管理职业学院(Anhui Vocational College of City Management) |                                            |   |    |
|                                                                                                    |                                            |   |    |

步骤 3: 输入学校统一身份认证账号(工号/学号)、密码, 点击"登录"按钮。

|       | 账号登录        |
|-------|-------------|
|       | 工号/学号/邮箱/别名 |
| 忘记密   | 码           |
| -9798 | 证码          |
|       | 账号密码        |
|       | 委录          |
|       |             |

认证成功后,系统自动跳转至 DeepSeek 主界面。